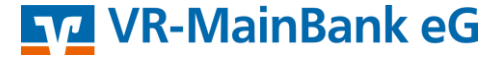

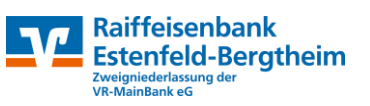

# VR-NetWorld Software

Umstellung der Konten mittels Fusionsassistent

## Kurzüberblick:

- Der Name der Bank hat sich auf VR-MainBank eG geändert.
- Die Bankleitzahl und Kontonummer haben sich für Sie geändert (ehem. Kunden der Raiffeisenbank Estenfeld-Bergtheim eG).
- Die Zugangsdaten für PIN und TAN sowie FinTS HBCI sind gleichgeblieben
- Schlüssel und Passwörter für die VR-NetWorld Software sind gleichgeblieben.

Die VR-NetWorld Software bietet Ihnen in der aktuellen Version 8 eine aktive Unterstützung für die Umstellung von Konten nach der Fusion an.

Der Assistent wird automatisch gestartet, wenn die VR-NetWorld Software erkennt, dass die Bank neue Fusionsinformationen bereitgestellt hat. Alle hinterlegten Konten der Raiffeisenbank Estenfeld-Bergtheim eG, Vorlagen oder Mandate von betroffenen Konten werden dann automatisch auf die neue Bankverbindung umgestellt.

## 1. Anmeldung

Bitte melden Sie sich für die Kontoanpassungen mit dem Benutzer "Supervisor" an.

| Benutzeran       | meldung           |                |
|------------------|-------------------|----------------|
| Benutzer         | Supervisor $\sim$ |                |
| Kennwort         |                   | Ăn <u>d</u> em |
| <u>A</u> nmelden | <u>B</u> eenden   | <u>H</u> ilfe  |

#### 2. Daten sichern

Bevor Sie mit der Umstellung beginnen, führen Sie bitte zuerst eine Datensicherung durch. Dazu klicken Sie nach der Anmeldung oben links auf das VR-Bank Icon und wählen den Unterpunkt "Sichern".

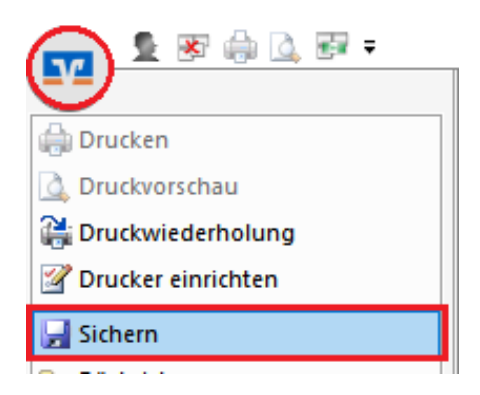

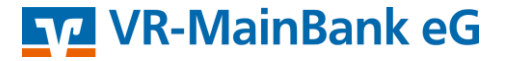

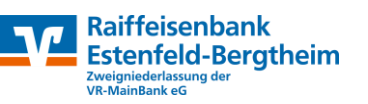

#### 3. Kontenaktualisierung

Aktualisieren Sie anschließend wie gewohnt Ihre Konten. Das Programm erkennt nun, dass neue Fusionsinformationen bereitstehen und startet automatisch den Assistenten.

#### 4. Starten des Fusionsassistenten

Bestätigen Sie die einzelnen angezeigten Seiten des Fusionsassistenten mit "Weiter". Treffen Sie auf der Vorschau Seite die Auswahl "Daten für die BLZ 793 620 81 umstellen" durch einen Haken in der Checkbox und schließen Sie auf der nächsten Ergebnis Seite die Umstellung mit dem Button "Fertig stellen" ab. Das Protokoll zu Umstellung kann auf dieser Seite optional abgespeichert werden.

Nach einem versehentlichen Abbruch des Fusionsassistenten kann dieser durch den "Supervisor" über die Schaltfläche "Bankenfusion" im Menü "Hilfe" erneut gestartet werden.

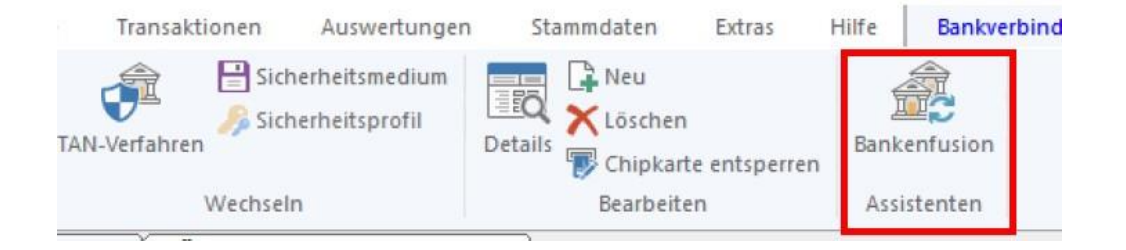

# 5. Bankverbindung synchronisieren

Für den Abschluss muss die Bankverbindung einmal synchronisiert werden. Wählen Sie hierzu bei dem Menüpunkt "Stammdaten" den Unterpunkt "Bankverbindungen" aus. Nach der Umstellung können Sie wie gewohnt mit der VR-NetWorld Software arbeiten.

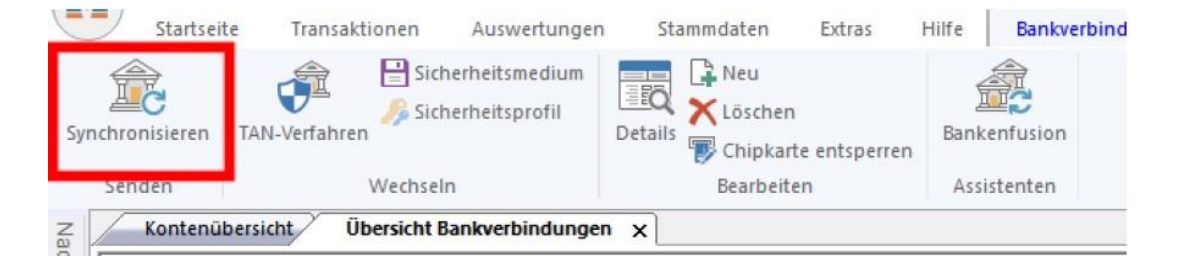

Nach der Umstellung können Sie wie gewohnt mit der VR-NetWorld Software weiterarbeiten.